## How to modify the annual emergency plan on the web side (Document)

The user logs into the OLISS web side and clicks on "Customs Affairs Management-Annual Emergency Plan-Annual Emergency Plan" in order. In the Annual Emergency Plan interface, click "Modify Emergency Plan", select the vessel and year (historical years can be chosen), then click "Confirm" to enter the Modify Plan Details (Unsubmitted) interface. On this interface, click "Continue to Add", select the required tasks, and click "Confirm" again to enter the Modify Plan Details (Unsubmitted) interface. On this interface, click "Edit" next to specific items as needed to modify the item information. After making the necessary changes, click "Submit" at the bottom right, select the approval process, and click "Confirm."

| ę   |                                   |   |                |                                              | Workbonch               | Andify Emergency Plan |                                            |                                                        |                     |
|-----|-----------------------------------|---|----------------|----------------------------------------------|-------------------------|-----------------------|--------------------------------------------|--------------------------------------------------------|---------------------|
|     | Budget Management >               |   | Emergency Dr   | ills Annual Em'cy Plan Em'cy                 | Project Setting         | mouny Energency Fran  |                                            |                                                        |                     |
| ۲   | Voyage Number ><br>Management     |   | Make Annual En | Notify Emergency Plan                        |                         | COCEAN 1              | > 3.Select the vessel a<br>click "Confirm" | nd year (historical years of 2025 V Keywords Searching | an be chosen), then |
|     | Vessel Report                     |   | No.            | Vessel Name 👻                                | Number of Plan Items    |                       | Submission Time                            | Status 👻                                               | Operation           |
| 0   | Patrol Inspection                 |   | 1              | LINK OCEAN 1                                 | 0 items                 | Confirm               |                                            | Unsubmitted                                            | Edit   Delete       |
| c   | SMS Management                    |   | 2              | LINK OCEAN 1                                 | 0 items                 | Modify Plan           |                                            | Unsubmitted                                            | Edit   Delete       |
| 8   | Customs Affairs ~                 |   | 3              | LINK OCEAN 1                                 | 1 items                 | Modify Plan           | 2025-04-09 13:48:49                        | Approving                                              |                     |
|     | Marine                            |   | 4              | LINK OCEAN 1                                 | 2 items                 | Generation Plan       | 2025-04-09 13:47:59                        | Approving                                              |                     |
|     | Charts&Publications               |   | 5              | LINK OCEAN 1                                 | 1 items                 | Modify Plan           |                                            | Unsubmitted                                            | Edit   Delete       |
|     | Annual Em <sup>*</sup> cy<br>Plan |   | 6              | LINK OCEAN 1                                 | 0 items                 | Modify Plan           |                                            | Unsubmitted                                            | Edit Delete         |
|     | mergency Drill                    |   | 7              | LINK OCEAN 1                                 | 0 items                 | Modify Plan           |                                            | Unsubmitted                                            | Edit   Delete       |
|     | Plan -                            | f | ►1.Click in c  | order to enter the Annual Er<br>LINK OCEAN 1 | nergency Plan interface | Modify Plan           |                                            | Unsubmitted                                            | Edit   Delete       |
|     | Setting                           |   | 9              | LINK OCEAN 1                                 | 0 items                 | Modify Plan           |                                            | Unsubmitted                                            | Edit   Delete       |
|     | Antrouing<br>Management           |   | 10             | LINK OCEAN 1                                 | 1 items                 | Modify Plan           | 2025-03-14 13:50:18                        | Approved                                               | focus               |
|     | Vessel Incident Records           |   |                |                                              |                         |                       |                                            |                                                        |                     |
| 8   | Address Book                      |   |                |                                              |                         |                       |                                            |                                                        | Series Series       |
| £   | E-Signature >                     |   |                |                                              |                         |                       | 20 To                                      | al 10Total/Page 🗸 < 🚺 2                                | > Go To 1 Page      |
| (2) | Setting                           |   |                |                                              |                         |                       |                                            |                                                        |                     |

|                                                              | Select the task that needs to be modified |                    |                     |                             |                                                  |     |             |                |
|--------------------------------------------------------------|-------------------------------------------|--------------------|---------------------|-----------------------------|--------------------------------------------------|-----|-------------|----------------|
| Vessel: LINK OCEAN 1 Year: 2025<br>4. Click Continue to add" | Project Nam                               | e Project Type     | Generating P        | Attachment must be uploaded | Planned Execution Month                          | No. | Requirement | At             |
| Continue to Add                                              | ☑ 消防检查                                    | Drill              | 5 months / time     | No                          | Apr, Sept                                        | 0   | 定期检查        |                |
| No. Project Name Project Type 🕶                              | ☑ 演习11                                    | Em'cy Drill        | 1 months / time     | No                          | Jan, Feb, Mar, Apr, Ma<br>y, Jun, Jul, Aug, Sept | 0   |             |                |
|                                                              |                                           | 5. After selecting | the task to be mo   | odified, click "Confirm"    |                                                  |     | 2 Total     | 10Total/Page v |
|                                                              |                                           | Modi               | fy Plan Details Uns | submitted                   |                                                  |     |             |                |

| Vessel:                                                                                                    | LINK OCEAN 1 Year: 2 | 025            |                 |                               |                                                  |     |             |            |               |
|----------------------------------------------------------------------------------------------------|----------------------|----------------|-----------------|-------------------------------|--------------------------------------------------|-----|-------------|------------|---------------|
| Continue to Add Click to view the comparison before and after modification 6. Click "Edit" to modify the emergency project infi |                      |                |                 |                               |                                                  |     |             |            |               |
| No.                                                                                                    | Project Name         | Project Type 💌 | Generating P    | Attachment must be uploaded 💌 | Planned Execution Month                          | No. | Requirement | Attachment | Operation     |
| 1                                                                                                    | 消防检查 🕕               | Drill          | 5 months / time | No                            | Apr, Sept                                        | 0   | 定期检查,仔细检查   |            | Edit Delete   |
| 2                                                                                                    | 演习11                 | Em'cy Drill    | 1 months / time | No                            | Jan, Feb, Mar, Apr, Ma<br>y, Jun, Jul, Aug, Sept | 0   |             |            | Edit   Delete |

| Sect LINK OCEAN 1 Year: 2025<br>Contrue to Add                                                                                                    |        |                  |                |                                                            |             | 7. Click   | "Submit"      |
|----------------------------------------------------------------------------------------------------|--------|------------------|----------------|------------------------------------------------------------|-------------|------------|---------------|
| Control       就會计划编脱2       Name       Project Name       Project Name       Project Name       Project Name       Project Name       Attachment       Operation         消防检查 口       Drill       8. After selecting the workflow, click "Confirm"                                                    | essel: | LINK OCEAN 1 Yea | r: 2025        | Modify Plan Details and the workflow.                      |             |            |               |
| Project Name       Project Type *       Process Description: 新增或者修改趋争针划的流程       Requirement       Attachment       Operation         消防检查 ①       Drill       8. After selecting the workflow, click "Confirm" (Confirm) (Cancel)       定期检查, 仔细检查       Edit Deleter         演习 ①       Em/cy Drill | Contin | ue to Add        |                | □ 並急年计划流程<br>● 並急年计划审批流程                                   |             |            |               |
| 消防检查 ① Drill 8. After selecting the workflow, click "Confirm" Confirm Cancel 通知位置, 仔细检查, 仔细检查 第3 ① Em'cy Drill y, Jun, Jul, Aug, Sept * Edit Delete                                                                                                    | lo.    | Project Name     | Project Type 🔻 | Process Description: 新增或者修改应急年计划的流程                        | Requirement | Attachment | Operation     |
| 演习 Em'cy Drill Annual Strains Too y, Jun, Jul, Aug. Sept * Edit. Delete                                                                                                    |        | 消防检查 🖽           | Drill          | 8. After selecting the workflow, click "Confirm" - Confirm | 定期检查,仔细检查   |            | Edit   Delete |
|                                                                                                    | 2      | 演习 🗓             | Em'cy Drill    | y, Jun, Jul, Aug, Sept                                     |             |            | Edit Delete   |
|                                                                                                    |        |                  |                | y, Jun, Jui, Aug, Sept                                     |             | -          |               |
|                                                                                                    |        |                  |                |                                                            |             |            |               |
|                                                                                                    |        |                  |                |                                                            |             |            | * Ci          |

## Next step:

After the annual emergency plan is modified, according to the approval process node, the task will appear on the workbench of the personnel with approval authority, and can only take effect and generate emergency drill tasks after passing the approval.